# Guide to the Computer-Based Assessments Certification Tool for Spring 2016 FCAT 2.0 and NGSSS EOC and Florida Standards Assessments (FSA)

# **Table of Contents**

| Overview                                             | 1  |
|------------------------------------------------------|----|
| Contact                                              | 1  |
| School Instructions                                  | 2  |
| Completing School-Level Data                         | 2  |
| Additional Information on Survey Content for Schools | 5  |
| I. Computer Specifications                           | 5  |
| II. Student Scheduling Plan                          | 6  |
| III. Annual/Long-Term Certification Checklist        |    |
| IV. Administration-Specific Certification Checklist  |    |
| District Instructions                                |    |
| Opening School Data Window                           | 11 |
| District Review of School Data                       |    |
| Other District Information                           | 17 |
| District Reports                                     |    |
| Addendum A – Administration of Assessments           |    |
| Addendum B – Checklists                              | 20 |

# <u>Overview</u>

In an effort to enhance communication and ensure readiness for high-stakes computer-based testing, the Florida Department of Education (FDOE) has implemented a Computer-Based Testing Certification process. Schools will complete an online certification tool to provide projected information for the upcoming administrations. Schools are asked to input data for the number of computers that will be used for each administration, the total number of students to be tested, the number of students to be tested each day, and the number of computers to be used per day. Schools are also asked to confirm that they have completed or will complete necessary setup activities prior to testing.

This document contains step-by-step instructions for school users to complete the online certification tool, important descriptions and explanations for the different sections of the tool, and step-by-step instructions for district users. **Districts must open access for schools before data entry can begin.** 

# Contact

If you need assistance or have questions about the tool, you may contact the Florida Department of Education at <u>CBTSurvey@fldoe.org</u>.

# **School Instructions**

Once the online certification tool is opened, schools should receive the URL and login information from the districts. You will have until the date established by the district to complete the activities described below.

If you attempt to access the survey after the opening date and you receive an error message, contact your district for assistance. Your district may delay opening for a few days in order to disseminate more information about the tool to its schools.

## Completing School-Level Data

#### Step 1: Log in and Change Your Password

The URL to access the tool is <u>https://cbt.fldoe.org/certificationtool/</u>.

Your username will be your two-digit district number (add "0" for 1-9) and your four-digit school number with no spaces (e.g., 010011).

| Florida Department of EDUCATION                                                                                                    |
|----------------------------------------------------------------------------------------------------|
| Computer-Based Assessments Certification Tool                                                                                                    |
| This tool is to certify readiness for the Spring 2016 computer-based assessments. If you have any questions, please contact the Florida Department of Education at CBTSurvey@fidoe.org. |
| Log In<br>User Name: 010011                                                                                                    |
| Password: ••••••                                                                                                    |
| Forgot Password?                                                                                                    |
| If you have questions contact Florida Department of Education at CBTSurvey@fldoe.org.                                                                                                   |

The initial password is the same as the username and must be changed on the first login.

| Computer-Based Assessments Certification Tool Change Password                                                                  |
|----------------------------------------------------------------------------------------------------|
| New passwords must be 8 to 15 characters long. Must contain at least one number.<br>Old Password:                              |
| Confirm New Password:<br>Save<br>If you have questions contact Florida Department of Education at <u>CBTSurvey@fldoe.org</u> . |

There will be one school-level login to be shared by all school staff members who will access this tool. The first person to log in will be prompted to change the school's password and should notify any other school users of the school login and updated password. Districts can assist schools with password reset at any time. Please notify other school staff members of the new password each time this information is changed. After you sign in for the first time and change your password, you can use the "Forgot Password?" link to retrieve your password. If you are unable to access the tool by signing in, note that districts must provide access to schools before school users can log in and begin the survey. Contact your district assessment coordinator with any questions about accessing the tool or filling out the survey items.

#### Step 2: Enter Contact Information

The first time you log in, you will be required to give contact information for the individual at your school who will be responsible for reviewing and approving school data in the tool. This contact information may be changed at any time. This person will also be the primary contact for any district or FDOE questions about the school's data. Even though only one person is entered here, the technology and assessment coordinators at the school must collaborate to complete the data in the survey. Once you have entered and saved the contact information, click on "Main Menu" to proceed.

#### Step 3: Complete the Survey

The Computer-Based Assessment Certification has two surveys to be completed by schools: **Spring 2016 PEARSON FCAT 2.0/NGSSS EOC** and **Spring 2016 AIR FSA**.

| Computer-Based Assessments Certification Tool                                                                                                    |               |                                  |                     |                             |
|----------------------------------------------------------------------------------------------------|---------------|----------------------------------|---------------------|-----------------------------|
| Welcome Test School 1 Main Menu I Log Out                                                                                                    |               |                                  |                     |                             |
| Main Menu<br>2015-2016 School Year                                                                                                    |               |                                  |                     |                             |
| Welcome to the Computer-Based Assessment Certification Tool. This tool is to be completed by each school that will offer any of the following computer-based assessments in the 2015-2016 school year. Deadlines for completing this tool are established by the district. See the table below for the district for each administration. The status of the school survey, and thether the survey is currently open. School users and risks on the insk in over 1 for the completed by survey. The survey has successful as the submitted first before the school can submit their completed survey to the district office in the submitsed for your school for the upcoming computer-based administration. The survey is attrict office in the submitsed for your school for the upcoming computer-based administration. The survey is attributed by an entities the survey is the completed by an entities the survey for your school for the upcoming computer-based administration. The survey is attributed by the timeframe in which they are to be completed by assistences that the completed survey to the district office in the survey is the district office in the survey is attributed by the timeframe in which they are to be completed. Contact your district office with any questions about due dates. See the <b>Print Survey</b> section below to locate a sample survey.                                                                                                    |               |                                  |                     | r for the<br>ming           |
| Assessment                                                                                                    | Open<br>Date  | School<br>Submission<br>Deadline | Date<br>Completed   | Current<br>Survey<br>Status |
| Sering 2016 PEARSON FEAT 20165555 DCC<br>(PCV2 2 R Reading Retake, Algebra Retake EDC (NGSSS), Biology 1 EOC (NGSSS), U.S. History EOC (NGSSS))                                                                                                    | 11/2/2015     | 12/10/2015                       |                     | open                        |
| Spring 2015 All ESA<br>(PSA English Language Arts Writing Component Grade 8, FSA English Language Arts Writing Component Grade 10, FSA English Language Arts Writing Component Grade 10, FSA English Language Arts Reading Component Grade 4, FSA English Language Arts Reading Component Grade 4, FSA English Language Arts Reading Component Grade 4, FSA English Language Arts Reading Component Grade 4, FSA English Language Arts Reading Component Grade 4, FSA English Language Arts Reading Component Grade 4, FSA English Language Arts Reading Component Grade 4, FSA English Language Arts Reading Component Grade 4, FSA English Language Arts Reading Component Grade 4, FSA English Language Arts Reading Component Grade 4, FSA Mathematics Grade 4, FSA Mathematics Grade 5, FSA English Language Arts Reading Component Grade 4, FSA Mathematics Grade 5, FSA English Language Arts Reading Component Grade 4, FSA Mathematics Grade 5, FSA English Language Arts Reading Component Grade 4, FSA Mathematics Grade 5, FSA English Language Arts Reading Component Grade 4, FSA Mathematics Grade 5, FSA English Language Arts Reading Component Grade 4, FSA Mathematics Grade 5, FSA English Language Arts Reading Component Grade 10, FSA Mathematics Grade 5, FSA English Language Arts Reading Component Grade 10, FSA Mathematics Grade 5, FSA English Language Arts Reading Component Grade 10, FSA Mathematics Grade 5, FSA English Language Arts Reading Component Grade 10, FSA Mathematics Grade 5, FSA English Language Arts Reading 10, FSA Mathematics Grade 5, FSA English Language Arts Reading 10, FSA Mathematics Grade 5, FSA English Language Arts Reading 1, FSA English Language Arts Reading 1, FSA Mathematics Grade 5, FSA English Language Arts Reading 1, FSA Mathematics Grade 5, FSA English Language Arts Reading 1, FSA Mathematics Grade 5, FSA English Language Arts Reading 1, FSA Mathematics Grade 5, FSA English Language Arts Reading 1, FSA Mathematics Grade 5, FSA English Language Arts Reading 1, FSA Mathematics Grade 5, FSA English Language Arts Reading 1, FSA Ma | 11/16/2015    | 12/10/2015                       |                     | open                        |
| This tool is intended to be completed in collaboration with your school's Computer-Based Assessment Team, including the school principal, the school assessment coordinator, and the technology coordinator assigned to this school. All thre submission.                                                                                                    | e contacts wi | II be required to ver            | ify the information | in prior to                 |
| General Information                                                                                                    |               |                                  |                     |                             |
| This information is provided for your reference. You may modify contract information, access the guide to assist you with completing this tool, and access a sample survey.<br>• Contact information - Contact information for the person responsible for data entry.<br>• Cade to ComputerState Assessments Areficiation Tool                                                                                                    |               |                                  |                     |                             |
| Reports                                                                                                    |               |                                  |                     |                             |
| Studierts Scheduled vs. Number of Studients to be Tested     Station 2016 FEASRON FOUL 2 UNISSIS ECC     Saming 2016 FEASIBAR ESA                                                                                                    |               |                                  |                     |                             |
| Summary of Students and Computers Scheduled by Day     Spring 2015 FEARSON FCAT 2 0100SSS EDC     Spring 2015 AR E3A                                                                                                    |               |                                  |                     |                             |
| Print Survey Before completing the survey, use the links below to print a sample survey for the appropriate administration. Once the survey has been completed, use the links below to print a copy of the final survey • Print Survey 2016 PEABSON FCAT 20NGSSS ECG • Print Survey 2016 ARE F3A                                                                                                    |               |                                  |                     |                             |

The sections of the surveys are listed under the applicable assessment links on the Main Menu. To see all survey questions in one place for each assessment group, go to the "Print Survey" section at the bottom of the page on the Main Menu. Click on the appropriate link to view all survey questions for the assessment group selected.

<u>I. Computer Specifications</u> (For specific information about the content of these questions, see Additional Information on Survey Content.) This section must be completed first because the data you enter will be used to populate fields in the next section.
 Complete all fields on this page. Once you have entered all data enter a percentage of

computers to be reserved as alternates and click "Save." The tool will calculate the number of computers to be reserved and the number available for testing. Verify the last three rows of this section. If any information is incorrect, make any changes and save again. Each time you finish updating data, click "Save." Once all information in this section is correct, select the link to continue the survey at the top of the screen.

<u>II. Student Scheduling Plan</u> (For specific information about the content of these questions, go to the Additional Information on Survey Content section of this guide.) The link for this section will become available as soon as the I. Computer Specifications section has been completed and saved. Click the link for this section to begin. If your school will not administer one of the assessments, mark the check box next to the statement above the table to indicate this. The field for "Number of computers available for testing" is pre-populated based on the information submitted in Section I.

Enter the "Total Number of Students to be Tested" based on the most current and accurate data you have. Complete all other fields as directed in the survey. **Only enter data for the dates your school has been approved to test.** 

Once you have entered all data, click "Save." Review any errors or warnings which appear at the top of the screen. Make any necessary adjustments to the data to resolve errors or warnings and select "Save" again.

Please ensure that the number of students to be tested each day is realistic based upon the session length for each assessment. Once this information is complete, select the link to continue the survey at the top of the screen.

- <u>III. Annual/Long-Term Checklist</u> (For specific information about the content of these questions, go to the Additional Information on Survey Content section of this guide.) From the Survey menu, click the link for this section. Complete all fields as directed in the survey. Once you have entered all of the data, click "Save" and select the link to continue the survey at the top of the screen.
- <u>IV. Administration-Specific Checklist</u> (For specific information about the content of these questions, go to the Additional Information on Survey Content section of this guide.) From the Survey menu, click the link for this section. Complete all fields as directed in the survey. Once you have entered all of the data, click "Save" and select the link to continue the survey at the top of the screen.

### Step 4: Review the Data with Your School

At this point, it is recommended that you use the "Print Survey" function from the Main Menu to display and/or print all data that has been entered in the tool for your school. Review this information with others at your school to confirm that all workstations/devices to be used have been identified and that technology and assessment personnel agree that this data accurately reflects your school's capability for computer-based testing.

### Step 5: Confirm School Computer-Based Assessment Certification Team

Go to the Survey section and select "V. School Computer-Based Assessment Team." This will identify the principal and a school-level team of contacts for computer-based testing. One person is

also identified as the primary point of contact for the school. Each person identified should review all of the information entered into the tool and confirm its accuracy. Once your school team members have successfully entered, verified, and saved this information, select the link to continue the survey at the top of the screen.

### Step 6: Submit to District Office

Go to the Survey section and select "VI. Submit to District Office." Clicking the button on this page will record the date and notify your district that the survey is complete. Do not submit the data until all of your school team members have verified that the data recorded is accurate. You may be contacted by your district or FDOE to confirm this data.

Thank you! You have now completed this crucial step in preparation for participation in computerbased assessments.

# Additional Information on Survey Content for Schools

# **I.** Computer Specifications

For this section, you should evaluate your computers/devices to determine the actual number of workstations that may be used for testing. The current location and function of computers/devices should inform this decision. We recommend maintaining a list of the workstations and their locations. Your district may need to confirm these numbers with you, and it will be important to have this information readily available.

The computers/devices must meet the General Minimum Specifications and the specific version for the applicable operating system. If a computer/device does not meet all of the General Minimum Specifications, it should not be included in the data entered into the tool. You can download a copy of the specifications for Pearson NGSSS assessments at <u>www.FLAssessments.com/TestNav8</u>. Specifications for AIR FSA assessments are located at <u>www.FSAssessments.org</u> under Technology Resources.

### Percentage Reserved as Alternates

We strongly recommend that each school prepare alternate computers to be used if there are specific hardware or system malfunctions during testing. The minimum required percentage of computers to be reserved as alternates is 2 percent (with a default minimum of 1 computer), but the school may decide to increase this percentage as necessary. Please note that these alternate computers will be deducted from the total number of computers available for testing, which will be automatically populated in Section II, "Student Scheduling Plan."

## Total Number of Computers Available for Testing

This calculation is the total number of computers that meet all of the minimum specifications, minus the computers that will be reserved as alternates. This number will be pre-populated in Section II. Schools will not be allowed to enter more than this number of computers on any given day of testing, but some test administrations will allow schools to schedule more than one group of students per day.

In Section I of the certification tool, please indicate the numbers of computers that you have available and that meet specifications for Computer-Based Testing. This may not represent the total numbers of computers in the school. For example, a teacher may have three computers in the back of a classroom, but unless they are moved to a secure setting, they are not available for statewide computer-based testing. Some schools do move classroom computers to secure settings during testing, in which case they become "available." In order to ensure a secure setting and consider computers "available," however, schools must have the appropriate infrastructure in place to support testing in that location.

In some instances, you may have 50 computers that are "available" but you only need 30 of these to test students. Please list 50 computers as the number "available" in your school for computer-based testing in Section I of the tool, so that future readiness can be predicted as more computer-based tests are administered. Further, many schools use computers in lab settings, but the labs are not dedicated 100% of the time to testing. If the computers in these labs are available the majority of the time during testing, please include them in your "available" count. Please also ensure that the number of computers that are listed as being available for testing is consistent with the number listed in the Technology Resources Inventory (TRI) for your school.

## II. Student Scheduling Plan

This section of the certification tool asks you to provide the total number of students to be tested for each administration and to schedule the number of students that will be tested each day of the administration window for each assessment. Scheduling is a crucial task in preparing for and completing testing within the designated testing window. In addition to the number of computers available for testing, other mitigating factors should be considered, such as available bandwidth and staff to serve as test administrators, proctors, and technical support.

This section captures scheduling information about all computer-based assessments offered in a given administration. Only enter data for the assessments your school will be participating in. If your school will not be participating in a particular assessment, check the N/A box next to the statement above the table for that assessment.

The first box in each section titled "Number of Computers Available for Testing" will be prepopulated based on the information you provided in Section I. This information cannot be changed in any subsequent sections. On each day of testing, the "Number of Computers to be Used per Day" cannot exceed this number or you will receive an error message.

Complete the "Total Number of Students to be Tested" based on the most accurate data your school has for each assessment.

Complete the "Number of Students Scheduled to be Tested per Day" and the "Number of Computers to be Used per Day" for each day of your school's administration window for the applicable assessment(s). Consider the timing of the assessment when determining the total number of students to be tested per day. This certification is not concerned with the number of sessions per day – only with the total number of students that the school can test in a given day. For example, if your school will test two groups of 50 students in one day, one group in the morning and one group in the afternoon, you will enter 100 students for that day in the tool.

Even though every possible date of the administration window may be listed, **only complete the data for the actual days your school has been approved to test**. Your district will confirm this data; failure to complete this properly will cause delays in your district's completion of this certification.

Remember that there may be other constraints beyond the number of computers available, such as staffing, that will impact your total numbers for each day. Also consider that make-up sessions must be completed within this window. Because the same assessment is being offered over several days, absent students can easily be rescheduled for a subsequent day, but schools must account for these students in their calculations.

Once these fields are completed and the data has been saved, the tool will calculate the "Total Number of Students Scheduled." If the number scheduled is less than the number to be tested, an error will appear and you will need to revise the number before saving your data. If this error occurs, contact your district to discuss how your school will accommodate all students to be tested within the scheduled window.

For specific information on the scheduling restrictions used by the tool for Pearson NGSSS assessments, see Table 1. For the FCAT 2.0 Reading Retake, students must be scheduled twice because it is a two-session test. You will not be able to schedule more than 20% over the total number of students to be tested. For specific information relating to scheduling AIR FSA assessments, see Table 2. For the assessments that require students to test two or three sessions (Reading, Mathematics, and EOC assessments), students must be scheduled twice in the tool.

 Table 1. Student Scheduling – Pearson NGSSS

| Assessment        | Minimum Number of   | Maximum Number of   |
|-------------------|---------------------|---------------------|
|                   | Students who can be | Students who can be |
|                   | Scheduled           | Scheduled           |
| FCAT 2.0 Reading  | 22                  | 2.22                |
| Retake            | 211                 | 2.211               |
| Algebra 1 Retake, |                     |                     |
| Biology 1 EOC,    |                     | 1.20                |
| Civics EOC, U.S.  | 11                  | 1.211               |
| History EOC       |                     |                     |

#### n = number of students to be tested

 Table 2. Student Scheduling – AIR FSA

#### n = number of students to be tested

| Assessment                          | Minimum Number of<br>Students who can be<br>Scheduled | Maximum Number of<br>Students who can be<br>Scheduled |
|-------------------------------------|-------------------------------------------------------|-------------------------------------------------------|
| FSA ELA Writing<br>Grades 8-10; FSA | n                                                     | 1.2n                                                  |

| ELA Writing Retake  |     |       |
|---------------------|-----|-------|
| FSA ELA Reading     |     |       |
| Grades 4-10; FSA    |     |       |
| ELA Reading Retake; |     |       |
| FSA Mathematics     | 2.5 | 2.2-  |
| Grades 5-8          | 211 | 2.211 |
| FSA Algebra 1,      |     |       |
| Geometry, Algebra 2 |     |       |
| EOC                 |     |       |

For information that may be helpful in resolving errors or warnings that appear when you click "Save," see Table 3.

| Table 3. | Error and | Warning | Message | Resolution |
|----------|-----------|---------|---------|------------|
|----------|-----------|---------|---------|------------|

| Message                                                                                                    | Hints                                                                                                    |
|----------------------------------------------------------------------------------------------------|----------------------------------------------------------------------------------------------------|
| ERROR: For [test name] on<br>[date], the number of computers<br>cannot exceed the number of<br>available computers.           | • For the date listed, Make sure that the value in the <b>Number of computers to be tested per day</b> blank is no greater than the value in the <b>Number of computers available for testing</b> blank.                               |
|                                                                                                    | • If the <b>Number of computers available for testing</b> lists a value that is lower than it should be, return to the Computer Specifications screen and correct the number of computers and devices. To do this, follow these steps: |
|                                                                                                    | 1. Click Main Menu                                                                                                    |
|                                                                                                    | 2. Click either of the links under Assessment                                                                                                    |
|                                                                                                    | 3. Click on I. Computer Specifications                                                                                                    |
|                                                                                                    | <ol> <li>Adjust the values in the Operating System<br/>Specifications table</li> </ol>                                                                                                    |
|                                                                                                    | 5. Click <b>Save</b>                                                                                                    |
| ERROR: For [test name] on<br>[date], if you indicate the number of<br>computers, you must indicate the<br>number of students. | • For the date listed, add a number to the <b>Number of</b> students scheduled to be tested per day blank.                                                                                                    |
| ERROR: For [test name] on<br>[date], if you indicate the number of<br>students, you must indicate the                         | • For the date listed, add a number to the <b>Number of computers to be used per day</b> blank.                                                                                                    |

| number of computers.                                                                                                    |                                                                                                    |
|----------------------------------------------------------------------------------------------------|----------------------------------------------------------------------------------------------------|
| WARNING: For [test name] on<br>[date], the number of students should<br>be less than or equal to the number<br>of computers.                                    | <ul> <li>The length of this test allows only one session of this test to be given per day.</li> <li>For the date given in the warning message, the value in the Number of students scheduled to be tested per day blank is greater than the value in the Number of computers to be used per day blank.</li> <li>Adjust these values so that the Number of students scheduled to be tested per day is less than or equal to the Number of computers to be used per day is less than or equal to the Number of computers to be used per day is less than or equal to the Number of computers to be used per day for the date given in the warning message.</li> </ul> |
| WARNING: For [test name] on<br>[date], the number of students should<br>be less than or equal to TWICE<br>[THREE TIMES, FOUR<br>TIMES] the number of computers. | <ul> <li>The length of this test allows no more than two [three, four] sessions of this test to be given per day.</li> <li>For the date given in the warning message, the value in the Number of students scheduled to be tested per day blank is greater than 2 times [3 times, 4 times] the value in the Number of computers to be used per day blank.</li> <li>Adjust these values so that the Number of students scheduled to be tested per day is less than or equal to 2 times [3 times, 4 times] the Number of computers to be used per day.</li> </ul>                                                                                                    |
| ERROR: For [test name] the total<br>number of students scheduled (x) is<br>less than the 2 times the total<br>number of students to be tested (x).              | <ul> <li>Each student needs two days to complete this test.</li> <li>If you add up the values listed in the Number of students scheduled to be tested per day blanks for this test, it should equal at least 2 times the number listed in the Total number of students to be tested blank at the top of the chart.</li> <li>Adjust the values so that they correctly reflect the testing schedule planned for this test.</li> </ul>                                                                                                    |
| ERROR: For [test name] the total<br>number of students scheduled (x) is<br>more than the 2.2 times the total<br>number of students to be tested (x).            | <ul> <li>Each student needs two days to complete this test.</li> <li>If you add up the values listed in the Number of students scheduled to be tested per day blanks for this test, it should equal no more than 2.2 times the value listed in the Total number of students to be tested blank at the top of the chart.</li> </ul>                                                                                                    |

|                                                                                                    | • Adjust the values so that they correctly reflect the testing schedule planned for this test.                                                                                                    |
|----------------------------------------------------------------------------------------------------|----------------------------------------------------------------------------------------------------|
| ERROR: For [test name] the total<br>number of students scheduled (x) is<br>less than the total number of students<br>to be tested (x). | <ul> <li>Each student needs only one day to complete this test.</li> <li>If you add up the values listed in the Number of students scheduled to be tested per day blank, they should be at least equal to the value in the Total number of students to be tested blank.</li> </ul> |
|                                                                                                    | • Adjust the values so that they correctly reflect the testing schedule planned for this test.                                                                                                    |
| ERROR: For [test name] the total number of students scheduled (x) is                                                                   | • Each student needs only one day to complete this test.                                                                                                    |
| more than the 1.2 times the total<br>number of students to be tested (x).                                                              | • If you add up the values listed in the <b>Number of</b><br><b>students schedule to be tested per day</b> blank, they<br>should equal no more than 1.2 times the value in the<br><b>Total number of students to be tested</b> blank.                                              |
|                                                                                                    | • Adjust the values so that they correctly reflect the testing schedule planned for this test.                                                                                                    |

# III. Annual/Long-Term Certification Checklist

Respond to the questions about Training and Preparation, Technical Setup, and Administration using the drop-down boxes provided. For each question, choose, "This activity has been completed or will be completed prior to testing" or if your school needs help completing the task, select the alternate option, "We cannot complete this activity and need assistance." If the item does not apply to your school, select "NA."

To view the full Spring 2016 Pearson Checklist and Spring 2016 AIR Checklist, see **Addendum B – Checklist**.

# IV. Administration-Specific Certification Checklist

Respond to these questions using the drop-down boxes provided. Because this survey is due prior to testing, some of the questions below require you to certify that your school will complete certain tasks at the appropriate time in the future. If your school needs help completing the task, select the alternate option, "We cannot complete this activity and need assistance." If the item does not apply to your school, select "NA."

To view the full Spring 2016 Pearson Checklist, and Spring 2016 AIR Checklist, see Addendum B – Checklist.

# **District Instructions**

The superintendent should identify one person at the district assessment office who will be the main point of contact for this certification. This person should complete the activities below for Opening the School Data Window. The tool will open for the Spring 2016 administration on November 16, 2015. On this date, the steps described in "Opening School Data Window" should be completed immediately so schools can begin completing their assigned activities. Districts should establish deadlines for their schools that will allow sufficient time for the district to confirm the information and submit the data to FDOE by December 18, 2015. District users can click on the **"Spring 2016 PEARSON FCAT 2.0/NGSSS EOC"** or **"Spring 2016 AIR FSA"** link in order to view the status of school data entry, review school surveys, and open and close access to collection of school data.

| Florida Department of EDUCATION                                                                                                    |                             |                                    |                     |                             |
|----------------------------------------------------------------------------------------------------|-----------------------------|------------------------------------|---------------------|-----------------------------|
| Computer-Based Assessments Certification Tool                                                                                                    |                             |                                    |                     |                             |
| Welcome 22 Test District Maint Mercy II Log Out                                                                                                    |                             |                                    |                     |                             |
| Main Menu<br>2015-2016 School Year<br>Welcome to the Computer-Based Assessment Centrication Tool. This tool is designed to allow the district to review information from schools that will offer any of the computer-based assessments listed in the table below during the 2015-20<br>estabased of tyme district. See the table below for the deadline for each administration, the status of the school survey, and anterther the survey is currently open.<br>District users can click on the "Spring 2016 FEARSON FCAT 2.0NOSSS EOC" or "Spring 2016 AIR FEA" link in order to view the status of school data entry, review school surveys, and open and close access to collection of school dat                                                                                                    | 16 school yea               | r Deadlines for co                 | mpleting this tool  | l are                       |
| Assessment                                                                                                    | Open<br>Date                | District<br>Submission<br>Deadline | Date<br>Completed   | Current<br>Survey<br>Status |
| Spring 2018 FEARSON ECAL 20195555500<br>FCM2 2 D Ready Retain, Algora 118 Ratia EDC (HOSSS), Biology 1 EDC (HOSSS), CALCE EDC (HOSSS), U.S. History EDC (HOSSS))                                                                                                    | 11/2/2015                   | 12/11/2015                         |                     | open                        |
| Spring 2015 AIR ESA<br>(#SA English Language Arts Writing Component Grade 8, FSA English Language Arts Writing Component Grade 9, FSA English Language Arts Writing Component Grade 10, FSA English Language Arts Writing Retaile, FSA English Language Arts Writing Component Grade 7, FSA English Language Arts Writing Component Grade 7, FSA English Language Arts Writing Component Grade 7, FSA English Language Arts Writing Component Grade 7, FSA English Language Arts Writing Component Grade 7, FSA English Language Arts Writing Component Grade 7, FSA English Language Arts Reading Component Grade 7, FSA English Language Arts Reading Component Grade 7, FSA English Language    | 11/16/2015                  | 12/11/2015                         |                     | open                        |
| Instructions: School district contacts can manage their ist of schools by citcking on the "Spring 2016 PEARSON FCAT 2.0NQ555 ECC" or "Spring 2016 AIR FSA" ink in the above table. From this screen you will be able to monitor the responses, approve their surveys, and manage their access to the data entry. Once approved by the district computer-based assessment team. The "Submit Complete Data to FLDOE" link will become active and the district's data can be<br>Ceneral Information<br>Contect Information. Contact Information for the district oppresentative responsible for managing the tool<br>Busice Computer Based Aussiance Table. Lit of contact is in the district shale and provide the district's addition of the district's addition of the district's addition of applied to achieve and the district's addition of the district and the district's addition of the district approximation of the district approximation of the district approximation of the district approximation of the district addition of applied to achieve and the district's addition of the district's addition of the district's addition o | schools' prog<br>submitted. | ress on their surv                 | eys, review their s | survéy                      |
| Students Control Control Contro Control Control Control Control Control Control Control Control C            |                             |                                    |                     |                             |
| Sound 2014 FEASON FOR Z 20103555 EOG     Sound 2014 AR FSA     Sound 2014 AR FSA     Sound 2014 AR FSA     Sound 2014 AR FSA     Sound 2014 AR FSA                                                                                                    |                             |                                    |                     |                             |

# **Opening School Data Window**

## Step 1: Log in

Your username will be your two-digit district number (add "0" for 1-9) and four zeroes with no spaces (e.g., 020000). The initial password is the same as the username and must be changed on the first login.

There will be one district-level login to be shared by all district staff who will access this tool. If at any time you don't remember the password you set up, you can use the "Forgot Password?" link to retrieve your password.

## Step 2: Enter Contact Information

Enter the contact information for the individual responsible for data entry in the tool at the district level. This contact information can be changed at any time. This contact's name, phone number, and email address will be displayed at the bottom of every school-level screen as the primary point of

contact for any schools that need assistance with the tool. Once you have successfully entered and saved this information, continue to the Main Menu to proceed.

#### Step 3: Set Submission Deadlines for Schools in this District

The deadlines for districts to submit all school data to the state are provided in the tool, but the district has the ability to set specific deadlines for schools to submit data to the district. Use the link under "General Information" to set the school deadlines, and allow for sufficient time to review school data. If the district does not set a school-level submission deadline, it will default to the state submission deadline. Communicate the deadline and instructions for completing the certification tool to schools.

#### **General Information**

- Contact Information Contact information for the district person responsible for managing the tool
- <u>Set Submission Deadlines for Schools in this District</u> Set an earlier deadline to display to schools if preferred
- <u>District Computer-Based Assessment Team</u> List of contacts in the district responsible for computer-based testing
   <u>Guide to Computer-Based Assessments Certification Tool</u> More information about how to complete the tool

#### Conde to computer-based Assessments certification room - more information about now to complete

#### Step 4: Review School List

From the Main Menu, click the link for the appropriate administration under "Assessment."

| Florida Department of EDUCATION                                                                                                    |                                            |                                                          |                                                       |                              |  |
|----------------------------------------------------------------------------------------------------|--------------------------------------------|----------------------------------------------------------|-------------------------------------------------------|------------------------------|--|
| Computer-Based Assessments Certification Tool                                                                                                    |                                            |                                                          |                                                       |                              |  |
| Welcome ZZ Test District Main Menu     Log Out                                                                                                    |                                            |                                                          |                                                       |                              |  |
| Main Menu<br>2015-2016 School Year                                                                                                    |                                            |                                                          |                                                       |                              |  |
| Welcome to the Computer-Based Assessment Certification Tool. This tool is designed to allow the district to review information from schools that will offer any of the computer-based assessments listed in the table below during the 2015-2016 school year. Deadlines for completing this tool are established by the district. See the table below for the deadline for each administration, the status of the school survey, and whether the survey is currently open. District users can click on the "Spring 2016 PEARSON FCAT 2.0/NGSSS EOC" or "Spring 2016 AIR FSA" link in order to view the status of school data entry, review school surveys, and open and close access to collection of school data.                                                                                                    |                                            |                                                          |                                                       |                              |  |
| Assessment                                                                                                    | Open<br>Date                               | District<br>Submission<br>Deadline                       | Date<br>Completed                                     | Current<br>Survey<br>Status  |  |
| Spring 2016 PEARSON FCAT 2.0/NGSSS EOC<br>(FCAT 2.0 Reading Retake, Algebra 1 Retake EOC (NGSSS), Biology 1 EOC (NGSSS), Civics EOC (NGSSS), U.S. History EOC (NGSSS))                                                                                                    | 11/2/2015                                  | 12/11/2015                                               |                                                       | open                         |  |
| Spring 2016 AIR FSA<br>(FSA English Language Arts Writing Component Grade 8, FSA English Language Arts Writing Component Grade 9, FSA English Language<br>Arts Writing Component Grade 10, FSA English Language Arts Writing Retake, FSA English Language Arts Reading Retake, FSA English<br>Language Arts Reading Component Grade 4, FSA English Language Arts Reading Component Grade 5, FSA English Language Arts Reading<br>Component Grade 6, FSA English Language Arts Reading Component Grade 7, FSA English Language Arts Reading Component Grade 8,<br>FSA English Language Arts Reading Component Grade 9, FSA English Language Arts Reading Component Grade 8,<br>FSA English Language Arts Reading Component Grade 9, FSA English Language Arts Reading Component Grade 10, FSA Mathematics<br>Grade 5, FSA Mathematics Grade 6, FSA Mathematics Grade 7, FSA Mathematics Grade 8, FSA Algebra 1 EOC, FSA Grade 5, FSA Algebra 1 EOC, FSA Mathematics Grade 7, FSA Mathematics Grade 7, FSA Mathematics Grade 7, FSA Mathematics Grade 8, FSA Algebra 1 EOC, FSA Grade 5, FSA Hattematics Grade 7, FSA Mathematics Grade 7, FSA Mathematics Grade 7, FSA Mathematics Grade 8, FSA Algebra 2 EOC) | 11/16/2015                                 | 12/11/2015                                               |                                                       | open                         |  |
| This review should be conducted in collaboration with the superintendent, the district assessment coordinator, and the district techn approve the information prior to submission.                                                                                                    | nology coord                               | dinator. All three o                                     | contacts will be                                      | e required to                |  |
| Instructions: School district contacts can manage their list of schools by clicking on the "Spring 2016 PEARSON FCAT 2.0/NGSS<br>table. From this screen you will be able to monitor the schools' progress on their surveys, review their survey responses, approve the<br>entry. Once approved by the district computer-based assessment team, the "Submit Complete Data to FLDOE" link will become a                                                                                                    | SS EOC" or<br>heir surveys<br>active and t | "Spring 2016 A<br>, and manage the<br>he district's data | IR FSA" link in<br>eir access to th<br>can be submitt | the above<br>te data<br>ted. |  |

This list shows all schools in your district that may participate in a Spring 2016 computer-based administration. Review schools listed for your district. If any schools in your district will administer a computer-based assessment this spring and are not on this list, click the link to contact FDOE to add the school.

| m                                            | Florida Department of EDUCATION                                                                                                    |                                                              |                                              |                           |                                        |                     |                              |                                 |                                        |                       |                                                                                  |
|----------------------------------------------|----------------------------------------------------------------------------------------------------|--------------------------------------------------------------|----------------------------------------------|---------------------------|----------------------------------------|---------------------|------------------------------|---------------------------------|----------------------------------------|-----------------------|----------------------------------------------------------------------------------|
| Com                                          | outer-Base                                                                                                    | ed Assessment                                                | ts Certificatio                              | n Tool                    |                                        |                     |                              |                                 |                                        |                       |                                                                                  |
| Welcon                                       | ne ZZ Test Distr                                                                                                    | ict                                                          |                                              |                           |                                        |                     | Main Menu                    | I     Log Out                   |                                        |                       |                                                                                  |
| Revie                                        | w School I                                                                                                    | Data Spring 2016                                             |                                              | CAT 2.0                   | NGSSS EOC                              | 2                   |                              |                                 |                                        |                       |                                                                                  |
| Please<br>in this a                          | review the scho<br>dministration, o                                                                                                    | ools listed below and a<br>check the box under th            | dd schools or recor<br>e "Check if NA" col   | nmend sc<br>umn.          | hools for deletion,                    | , if neces          | ssary. Schoo                 | ols should onl                  | y be deleted if t                      | hey are               | closed. If a school is not participating                                         |
| Under the<br>your dis<br>access              | he "Data Entry<br>trict at once. <u>S</u><br>for all schools.                                                                                                    | Access" column, click<br>chools will not be able             | the radio button to<br>to begin the certific | open acce<br>ation until  | ss for particular s<br>you have opened | chools.<br>I access | Use the "Se<br>to the tool t | lect Open Act<br>for them. Use  | cess for All" quie<br>the "Select Clos | ck set bi<br>se Acce  | utton to open access for all schools in<br>ss for All" quick set button to close |
| Once a<br>as "pen<br>can only                | school has log<br>ding") school s<br>y be set from th                                                                                                    | ged in and completed<br>urvey data once a sch<br>iis screen. | the survey, a date v<br>ool has submitted th | vill be pop<br>ne survey. | ulated under the "<br>Some school res  | School              | Complete D<br>can also be    | ate." The "Re<br>viewed by clie | view" column al<br>cking the "Repo     | lows the<br>rts" link | e district to review and confirm (or set<br>on the Main Menu, but their status   |
| All scho                                     | ols must be in                                                                                                    | "confirmed" status for                                       | the administration b                         | efore the                 | district can submi                     | t the cer           | tification to                | the FDOE.                       |                                        |                       |                                                                                  |
| If you n<br>Quick s<br>this char<br>Select C | If you need to add a school to the list below, please contact the Florida Department of Education at <u>CBTSurvey@fldoe.org</u> .<br>Quick set buttons: You can set all "Data Entry Access" buttons to "open" or "closed" at once by clicking on the following links. Then click the "Save Changes to Data Entry Access and NA" button to save this change.<br>Select Open Access for All   Select Close Access for All |                                                              |                                              |                           |                                        |                     |                              |                                 |                                        |                       |                                                                                  |
| Save C                                       | Changes to Data E                                                                                                    | intry Access and NA                                          |                                              |                           |                                        |                     |                              |                                 |                                        |                       | Submit Complete Data to FLDOE                                                    |
| School ID                                    | School Name                                                                                                    | Last Login Date                                              | EOC Data Entry Access                        | Check if NA               | School Complete Date                   | Review              | Review Status                | Reset Password                  | Recommend Delete                       | added by              |                                                                                  |
| 1                                            | Test School 1                                                                                                    | 11/9/2015 8:12:07 AM                                         | Open Closed                                  |                           |                                        | Review              |                              | Î                               | Ē                                      | District              |                                                                                  |
| 10                                           | lest School 10                                                                                                    | 9/24/2015 12:12:17 PM                                        | Open      Closed                             |                           |                                        | Review              |                              | Ĩ                               | 1                                      | District              |                                                                                  |
| 11                                           | Test School 11                                                                                                    | 12/5/2014 2:11:58 PM                                         | Open Open Closed                             |                           |                                        | Review              |                              | Î                               | <u> </u>                               | District              |                                                                                  |

If any school listed in the tool for your district will **not administer a computer-based assessment during this administration**, mark the checkbox for the school in the "Check if NA" column. This school will not need to complete the tool. Click "Save Changes to Data Entry Access and NA" to save all changes.

If any school has closed and should be completely removed from the certification tool, this requires approval from FDOE. Click the "Recommend Delete" button next to the school and confirm the decision to delete the school. FDOE will be notified that your district is requesting to delete this school. When this action is approved, the school will be removed from the list. FDOE will discuss any concerns or questions with the district main point of contact.

#### Step 5: Open Access to the Schools

Once you have reviewed the list of schools, click the "Select Open Access for All" under the "Quick set buttons" heading to open the tool for all schools. Schools will not be able to log in until you have completed this step. The Data Entry Access column will update to "Open." To open data entry access for specific schools, click the radio button next to "Open" for the appropriate schools and then click "Save Changes to Data Entry Access and NA."

#### Step 6: Notify Schools and Forward Documentation

As soon as access is available for your schools for the current administration, notify school personnel that the tool is open and provide any supporting documentation (this guide and all memoranda) that may assist them in completing the certification tool. This communication should also include the district's deadlines for the schools to submit their data.

## **District Review of School Data**

#### Step 1: Access the List of Schools Page

Log in to the tool and access the Review School Data page for the appropriate administration from the Main Menu. As schools log in to the tool, the date in the "Last Login Date" column will populate. When schools submit their completed surveys, dates will populate the column for School Complete Date.

| m                                         | Florida Department of EDUCATION                                                                                                    |                                                             |                                              |                           |                                               |                      |                                 |                                      |                                       |                         |                                                                          |
|-------------------------------------------|----------------------------------------------------------------------------------------------------|-------------------------------------------------------------|----------------------------------------------|---------------------------|-----------------------------------------------|----------------------|---------------------------------|--------------------------------------|---------------------------------------|-------------------------|--------------------------------------------------------------------------|
| Comp                                      | outer-Base                                                                                                    | ed Assessment                                               | s Certificatio                               | n Tool                    |                                               |                      |                                 |                                      |                                       |                         |                                                                          |
| Welcom                                    | ne ZZ Test Distr                                                                                                    | ict                                                         |                                              |                           |                                               | N                    | 1ain Menu                       | Log Out                              |                                       |                         |                                                                          |
| Revie                                     | w School [                                                                                                    | Data Spring 2016                                            | PEARSON FO                                   | CAT 2.0                   | NGSSS EOC                                     |                      |                                 |                                      |                                       |                         |                                                                          |
| Please r<br>in this ac                    | eview the scho<br>dministration, c                                                                                                    | ools listed below and a<br>sheck the box under th           | dd schools or recon<br>e "Check if NA" colu  | nmend sc<br>umn.          | hools for deletion, if r                      | iecessa              | ry. Schools                     | should only b                        | e deleted if they                     | are clos                | ed. If a school is not participating                                     |
| Under th<br>your dist<br>access f         | ne "Data Entry<br>trict at once. <u>Si</u><br>for all schools.                                                                                                    | Access" column, click<br>chools will not be able            | the radio button to<br>to begin the certific | open acce<br>ation until  | ess for particular scho<br>you have opened ac | iols. Use<br>cess to | e the "Select<br>the tool for t | t Open Acces<br><u>them.</u> Use the | s for All" quick s<br>"Select Close / | set buttor<br>Access fo | n to open access for all schools in<br>or All" quick set button to close |
| Once a s<br>as "pend<br>can only          | school has log<br>ding") school s<br>be set from th                                                                                                    | ged in and completed<br>urvey data once a sch<br>is screen. | the survey, a date w<br>ool has submitted th | vill be pop<br>ne survey. | ulated under the "Sch<br>Some school respon   | nool Cor<br>ses can  | nplete Date<br>i also be vie    | ." The "Revie<br>wed by clickir      | w" column allow<br>ng the "Reports"   | s the dis<br>link on t  | trict to review and confirm (or set<br>he Main Menu, but their status    |
| All school                                | ols must be in                                                                                                    | "confirmed" status for                                      | the administration b                         | efore the                 | district can submit the                       | e certific           | ation to the                    | FDOE.                                |                                       |                         |                                                                          |
| lf you n                                  | eed to add a s                                                                                                    | school to the list belo                                     | w, please contact                            | the Florid                | da Department of Ec                           | lucatio              | n at <u>CBTSu</u>               | rvey@fldoe.o                         | rg.                                   |                         |                                                                          |
| Quick set<br>this chan<br><u>Select O</u> | Quick set buttons: You can set all "Data Entry Access" buttons to "open" or "closed" at once by clicking on the following links. Then click the "Save Changes to Data Entry Access and NA" button to save this change.<br>Select Open Access for All   Select Close Access for All |                                                             |                                              |                           |                                               |                      |                                 |                                      |                                       |                         |                                                                          |
| Save C                                    | hanges to Data E                                                                                                    | ntry Access and NA                                          |                                              |                           |                                               |                      |                                 |                                      |                                       |                         | Submit Complete Data to FLDOE                                            |
| School ID                                 | School Name                                                                                                    | Last Login Date                                             | EOC Data Entry Access                        | Check if NA               | School Complete Date                          | Review               | Review Status                   | Reset Password                       | Recommend Delete                      | added by                |                                                                          |
| 1                                         | Test School 1                                                                                                    | 11/9/2015 4:01:11 PM                                        | Open      Closed                             |                           | 11/9/2015 4:03:43 PM                          | Review               |                                 | Ŷ                                    | 1                                     | District                |                                                                          |
| 10                                        | Test School 10                                                                                                    | 9/24/2015 12:12:17 PM                                       | Open    Closed                               |                           |                                               | Review               |                                 | 1                                    | Î                                     | District                |                                                                          |
| 11                                        | Test School 11                                                                                                    | 12/5/2014 2:11:58 PM                                        | © Open   Closed                              |                           |                                               | Review               |                                 | Ĩ                                    | 1                                     | District                |                                                                          |
| 12                                        | Test School 12                                                                                                    | 2/18/2015 3:42:12 PM                                        | © Open   Closed                              |                           |                                               | <u>Review</u>        |                                 | Ĩ                                    |                                       | District                |                                                                          |
| 13                                        | lest School 13                                                                                                    |                                                             | Open Open Closed                             |                           |                                               | Review               |                                 | Ĩ                                    |                                       | District                |                                                                          |

#### Step 2: Review and Confirm Data for Each School

From the Review School Data screen, click the link in the "Review" column to review the school data. The district may begin reviewing school responses as soon as schools submit their data. This screen will generate all of the school's responses and provide you with an option to mark the status of the school as "confirmed" or "pending." Evaluate the data and determine whether it accurately depicts the school's current capacity for computer-based testing and if you are confident the school can complete any outstanding tasks indicated in Section III and Section IV. If any of your schools need assistance with these tasks (e.g., training, technical setup), it is the district's responsibility to follow up with the school. If you need assistance, please contact FDOE.

- 1) Evaluate Section I data. Confirm that the number of computers reflects the school's current capacity.
- 2) Evaluate Section II data. This section should be checked for the following:
  - a. All applicable test administrations that will be administered at the school have been completed.

- b. Data has only been entered on the correct testing dates. For example, if your district will test the Algebra 1 EOC Assessment the week of April 20, ensure that the school has not entered data on any other dates.
- c. The **Total Number of Students to be Tested** is accurate for the school. Schools supply the actual number of students to be tested in each administration. Ensure the school is aware of who should be tested and has included all participating students.
- d. Ensure the number of students to be tested each day is realistic based on the length of the session for the assessments. Discuss the testing plan with the school to ensure it is realistic. If the school's plan is not realistic, open the survey for the school to revise its data.
- 3) Evaluate Section III and Section IV responses. Pay particular attention to any responses that indicate that they may need assistance and items that were answered with "NA." If you have discussed any issues with the school and you are confident the school can complete the outstanding tasks prior to testing, the certification can be confirmed.

The purpose of this review is to confirm the accuracy of the school's data, even if the data shows that the school may not have sufficient capacity and will need assistance from the district. Several district reports are also available to help with reviewing school data. See the District Reports section to review this data.

If the summary is accurate and you have completed any follow-up questions with the school, click "confirmed" for the school. Once you select "confirmed," the school should remain closed and the school will not be able to edit the data. If a school is re-opened to edit its data, the "confirmed" status will remain for the school. Districts should review the edited information again if the tool is reopened to ensure the school's data is accurate.

If you have further questions about the summary or if you disagree with how the school completed the data, click "pending" for the school. You will need to return to the list of schools page and change the "Data Entry Access" for that school to "open." This will allow the school to enter the tool again and update its responses. The school may continue to update the survey responses until it has submitted its data, or until the district closes access to the tool. The district can change the opened/closed status at any time within the window.

All schools testing must be in "confirmed" status for the administration before the district can submit its certification to FDOE.

### Step 3: Identify District Computer-Based Assessments Certification Team

Once all schools have been confirmed, go to the Main Menu and select "District Computer-Based Assessment Team." This page will identify a district-level team of contacts for computer-based testing. Each person identified should review all school information being submitted. One person should be identified as the single point-of-contact for computer-based testing in each district. Make any necessary adjustments to this team information and save the changes.

### Step 4: Submit District Certifications for Spring 2016 PEARSON and AIR FSA to FDOE

A. For **Spring 2016 PEARSON FCAT 2.0/NGSSS EOC**: From the Review School Data page for the specific administration, click "Submit Complete Data to FLDOE" (see below). **Do not** 

submit this certification until all members of your District Computer-Based Assessments Certification Team have reviewed and approved the data. Click the "Submit" button to certify that the data accurately represents the capacity of schools in your district to participate in computer-based testing.

| miz Florida De                                                                                                    | Florida Department of EDUCATION                                                                                                    |                                          |                                                                         |                    |                            |                                |                                       |                      |        |
|----------------------------------------------------------------------------------------------------|----------------------------------------------------------------------------------------------------|------------------------------------------|-------------------------------------------------------------------------|--------------------|----------------------------|--------------------------------|---------------------------------------|----------------------|--------|
| Computer-Based Assessm                                                                                                    | ents Certificatio                                                                                                    | on Tool                                  |                                                                         |                    |                            |                                |                                       |                      |        |
| Welcome ZZ Test District                                                                                                    |                                                                                                    |                                          | <u>Main Men</u>                                                         | u     Log          | Out                        |                                |                                       |                      |        |
| Review School Data Spring 2<br>Data Saved Successfully.                                                                                                    | Review School Data Spring 2016 PEARSON FCAT 2.0/NGSSS EOC<br>Data Saved Successfully.                                                                                                    |                                          |                                                                         |                    |                            |                                |                                       |                      |        |
| Please review the schools listed below a<br>If a school is not participating in this adm                                                                                                    | nd add schools or reco<br>inistration, check the bo                                                                                                    | mmend sc<br>ox under ti                  | hools for deletion, if r<br>ne "Check if NA" colu                       | necessa<br>mn.     | ry. Schools                | should only b                  | be deleted if they                    | are clos             | sed.   |
| Under the "Data Entry Access" column,<br>open access for all schools in your distri<br>the "Select Close Access for All" quick s                                                                                                    | Under the "Data Entry Access" column, click the radio button to open access for particular schools. Use the "Select Open Access for All" quick set button to open access for all schools in your district at once. Schools will not be able to begin the certification until you have opened access to the tool for them. Use the "Select Close Access for All" quick set button to close access for all schools. |                                          |                                                                         |                    |                            |                                | n to<br>Jse                           |                      |        |
| Once a school has logged in and comple<br>to review and confirm (or set as "pendin<br>clicking the "Reports" link on the Main M                                                                                                    | eted the survey, a date v<br>y") school survey data o<br>enu, but their status car                                                                                                    | will be pop<br>ince a sch<br>n only be s | ulated under the "Sch<br>ool has submitted the<br>set from this screen. | nool Cor<br>survey | mplete Date<br>. Some scho | ." The "Revie<br>ool responses | ew" column allow<br>s can also be vie | vs the dis<br>wed by | strict |
| All schools must be in "confirmed" status                                                                                                    | for the administration t                                                                                                    | pefore the                               | district can submit the                                                 | e certific         | cation to the              | FDOE.                          |                                       |                      |        |
| If you need to add a school to the list below, please contact the Florida Department of Education at <u>CBTSurvey@fldoe.org</u> .<br>Quick set buttons: You can set all "Data Entry Access" buttons to "open" or "closed" at once by clicking on the following links. Then click the "Save Changes to Data Entry Access and NA" button to save this change. |                                                                                                    |                                          |                                                                         |                    |                            |                                | ntry                                  |                      |        |
| Save Changes to Data Entry Access and NA                                                                                                    | ]                                                                                                    |                                          |                                                                         |                    |                            |                                | Submit Complete D                     | ata to FL            | DOF    |
| School ID School Name Last Login Date                                                                                                    | EOC Data Entry Access                                                                                                    | Check if NA                              | School Complete Date                                                    | Review             | Review Status              | Reset Pass                     | Recommend Bulete                      | udded by             |        |
| 1 Test School 1 11/9/2015 4:01:11                                                                                                    | PM Open Oclosed                                                                                                    |                                          | 11/9/2015 4:03:43 PM                                                    | Review             | confirmed                  | î                              | Ť                                     | District             |        |
| 10 Test School 10 9/24/2015 12:12:1                                                                                                    | PM Open Oclosed                                                                                                    |                                          |                                                                         | Review             |                            | f                              | Ē                                     | District             |        |
| 11 Test School 11 12/5/2014 2:11:58                                                                                                    | PM Open Oclosed                                                                                                    |                                          |                                                                         | Review             |                            | î                              | ŵ                                     | District             |        |

B. For **Spring 2016 AIR FSA**: From the Review School Data page for the specific administration, respond to the drop-down question regarding a date for the district-wide FSA Infrastructure Trial and then click "Submit Complete Data to FLDOE"(see below). **Do not submit this certification until all members of your District Computer-Based Assessments Certification Team have reviewed and approved the data.** Click the "Submit" button to certify that the data accurately represents the capacity of schools in your district to participate in computer-based testing.

|                                                                                                    |                                                                                          | -                                              |
|----------------------------------------------------------------------------------------------------|------------------------------------------------------------------------------------------|------------------------------------------------|
| Select the day your district will conduct a district-wide FSA infrastructure Trial.                                                                                                    | Select                                                                                   |                                                |
| If you need to add a school to the list below, please contact the Florida Departm                                                                                                    | Monday, February 8, 2016<br>Tuesday, February 9, 2016                                    | ey@fldoe.org.                                  |
| Quick set buttons: You can set all "Data Entry Access" buttons to "open" or "closed" at once the Access and NA" button to save this change.<br>Select Open Access for All   Select Close Access for All | Wednesday, February 10, 2016<br>Thursday, February 11, 2016<br>Friday, February 12, 2016 | hen click the "Save Changes to Data Entry<br>- |

### Step 5: Submit Superintendent's Certifications

The **Superintendent Certification Forms** are provided in the Submit Complete Data to FLDOE section. A completed form for Pearson assessments and a complete form for AIR assessments

should be faxed (850-245-5036) or scanned and emailed (<u>CBTSurvey@fldoe.org</u>) to FDOE no later than December 21, 2015.

## **Other District Information**

#### List of Schools Description

See bulleted list describing the components of this section below the screenshot.

| Florida Department of EDUCATION                                                                                                    |                                                                          |                                        |                                                            |                      |                             |                                |                                        |                         |                              |
|----------------------------------------------------------------------------------------------------|--------------------------------------------------------------------------|----------------------------------------|------------------------------------------------------------|----------------------|-----------------------------|--------------------------------|----------------------------------------|-------------------------|------------------------------|
| Computer-Based Assessmen                                                                                                    | ts Certificatio                                                          | n Tool                                 |                                                            |                      |                             |                                |                                        |                         |                              |
| Welcome ZZ Test District                                                                                                    |                                                                          |                                        | Main                                                       | Menu                 | Log Out                     |                                |                                        |                         |                              |
| Review School Data Spring 201                                                                                                    | 6 AIR FSA                                                                |                                        |                                                            |                      |                             |                                |                                        |                         |                              |
| Please review the schools listed below and a school is not participating in this administrati                                                                                                    | add schools or recor<br>on, check the box u                              | nmend so<br>nder the "                 | hools for deletion,<br>Check if NA" colur                  | if nece:<br>nn.      | ssary. Scho                 | ols should on                  | ly be deleted if t                     | hey are c               | closed. If a                 |
| Under the "Data Entry Access" column, click<br>open access for all schools in your district at<br>"Select Close Access for All" quick set butto                                                                                                    | the radio button to<br>once. <u>Schools will i</u><br>to close access fo | open acce<br>not be abl<br>r all schoo | ess for particular s<br><u>e to begin the cert</u><br>bls. | chools.<br>ification | Use the "Se<br>until you ha | elect Open Ac<br>ave opened a  | ccess for All" qui<br>ccess to the too | ck set bu<br>I for them | tton to<br><u>ı.</u> Use the |
| Once a school has logged in and completed<br>review and confirm (or set as "pending") sch<br>the "Reports" link on the Main Menu, but the                                                                                                    | the survey, a date v<br>ool survey data onc<br>ir status can only be     | vill be pop<br>e a schoo<br>e set from | ulated under the "<br>I has submitted the<br>this screen.  | School<br>e surve    | Complete D<br>y. Some sch   | ate." The "Re<br>lool response | eview" column a<br>s can also be vi    | llows the<br>ewed by    | district to<br>clicking      |
| All schools must be in "confirmed" status for                                                                                                    | the administration t                                                     | efore the                              | district can submit                                        | t the cei            | tification to               | the FDOE.                      |                                        |                         |                              |
|                                                                                                    |                                                                          |                                        |                                                            |                      |                             |                                |                                        |                         |                              |
| Select the day your district will conduct a                                                                                                    | district-wide FSA                                                        | Infrastru                              | cture TrialSelec                                           | t                    |                             | -                              |                                        |                         |                              |
| If you need to add a school to the list bel                                                                                                    | ow. please contact                                                       | the Flori                              | da Department of                                           | Educa                | tion at CB1                 | Survey@fldo                    | e ora                                  |                         |                              |
| Quick set buttons: You can set all "Data Entry Access" buttons to "open" or "closed" at once by clicking on the following links. Then click the "Save Changes to Data Entry Access and NA" button to save this change.<br>Select Open Access for All   Select Close Access for All |                                                                          |                                        |                                                            |                      |                             | i Entry                        |                                        |                         |                              |
| Save Changes to Data Entry Access and NA                                                                                                    |                                                                          | r                                      |                                                            |                      | -                           | r                              | Submit Com                             | plete Data              | to FLDOE                     |
| School ID School Name Last Login Date                                                                                                    | FSA Data Entry Access                                                    | Check if NA                            | School Complete Date                                       | Review               | Review Status               | Reset Password                 | Recommend Delete                       | added by                |                              |
| 1 lest School 1 11/9/2015 4:01:11 PM                                                                                                    | Open      Closed                                                         |                                        |                                                            | Review<br>Doview     |                             | T                              |                                        | District                |                              |
| 11 Test School 11 12/5/2014 2:11:58 PM                                                                                                    |                                                                          |                                        |                                                            | Review               |                             | •                              | -                                      | District                |                              |
| 12 Test School 12 2/18/2015 3:42:12 PM                                                                                                    | © Open © Closed                                                          |                                        |                                                            | Review               |                             |                                |                                        | District                |                              |

- The **School ID** and **School Name** were generated from MSID.
- The Last Login Date is populated with the last date the school logged in to the system. Use this column to identify any schools who have not logged in to the tool.
- Data Entry Access shows the current access set for the school. Districts can open and close access for each school using this column, or districts can open or close access for all schools using the "Select Open Access for All" link or "Select Close Access for All" link before the school list.
- The **Check if NA** column should be checked if any school will not participate in this administration.
- The **School Complete Date** column shows the date that the school completed and submitted the survey to the district. A blank cell means the survey has not yet been completed.
- The **Review** column provides a link to the school's survey. This is also where you will set the status of the survey to "confirmed" or "pending."

- The **Review Status** column shows whether the district has reviewed and confirmed or set as pending the school's survey. A blank cell means the status has not been set.
- If a school needs its password reset, the district can click the **Reset Password** button to return to the default password for the school (the 6-digit district/school number).
- The **Recommend Delete** button should be used if a school is closed.
- The **Added by** column indicates who added the school to the list. Most of these should say FDOE, but any additions by the district will be noted here.

### A Note on Editing and Saving Data:

While schools are editing their data, the district will still be able to see their information. Once a school submits its data, "Data Entry Access" is automatically closed. If a school needs to revise its information, open the "Data Entry Access" for that school. Please do not close any schools prior to the deadline you have established, unless the school has submitted its data and you have approved it.

## **District Reports**

#### Reports

- Students Scheduled vs. Number of Students to be Tested
  - Spring 2016 PEARSON FCAT 2.0/NGSSS EOC
  - Spring 2016 AIR FSA
- Summary of Students and Computers Scheduled by Day
  - Spring 2016 PEARSON FCAT 2.0/NGSSS EOC
  - Spring 2016 AIR FSA
- Checklist Summary
  - Spring 2016 PEARSON FCAT 2.0/NGSSS EOC
  - Spring 2016 AIR FSA
- Summary Of CheckList Need Assistance (NA)
  - Spring 2016 PEARSON FCAT 2.0/NGSSS EOC
  - Spring 2016 AIR FSA

### **District Reports Description**

Reports for each administration are available from the main menu. Currently, there are four reports available: **Students Scheduled vs. Number of Students to be Tested**, **Summary of Students and Computers Scheduled by Day**, **Checklist Summary**, and **Summary of Checklist Need Assistance (NA)**. While approvals cannot be made from these reports, they do provide a means for a district to review data and to note any issues. The Checklist Summary provides the ability to view the number of schools that selected each response. Clicking on the number shows a list of schools that provided a given response.

# Addendum A – Administration of Assessments

For Spring 2016, the **certification tool** will be administered for the following computer-based assessments:

## Spring 2016 PEARSON FCAT 2.0/NGSSS EOC

- FCAT 2.0 Reading Retake (NGSSS)
- Algebra 1 Retake EOC (NGSSS)
- Biology 1 EOC (NGSSS)
- Civics EOC (NGSSS)
- U.S. History EOC (NGSSS)

## Spring 2016 AIR FSA

- FSA English Language Arts Writing Component
  - o Grade 8
  - Grade 9
  - Grade 10
  - o Retake
- FSA English Language Arts Reading Component
  - Grade 4
  - Grade 5
  - Grade 6
  - Grade 7
  - Grade 8
  - Grade 9
  - Grade 10
  - o Retake
- FSA Mathematics
  - Grade 5
  - Grade 6
  - Grade 7
  - Grade 8
- FSA Algebra 1 EOC
- FSA Geometry EOC
- FSA Algebra 2 EOC

# Addendum B – Checklists

## III. Annual/Long-Term Checklist (AIR FSA)

| A. Training and Preparation                                                                                                    |                                                                                                    |  |  |  |
|----------------------------------------------------------------------------------------------------|----------------------------------------------------------------------------------------------------|--|--|--|
| Question                                                                                                    | Answer Choices                                                                                                    |  |  |  |
| 1. School staff including school assessment<br>coordinators, school technology coordinators,<br>test administrators, and proctors are aware what<br>grades and subjects are being administered on the<br>computer this school year on the FSA AIR Test<br>Delivery System platform. | <ul><li>This activity has been completed or will be completed prior to testing.</li><li>We cannot complete this activity and need assistance.</li></ul>                |  |  |  |
| B. Technical Setup                                                                                                    |                                                                                                    |  |  |  |
| Question                                                                                                    | Answer Choices                                                                                                    |  |  |  |
| 1. Computers and devices meet the System<br>Requirements for Online Testing available at<br>www.FSAssessments.org.                                                                                                    | <ul> <li>This activity has been completed or will be<br/>completed prior to testing.</li> <li>We cannot complete this activity and need<br/>assistance.</li> </ul>     |  |  |  |
| 2. The appropriate secure browser has been installed on each workstation or device being used for testing.                                                                                                    | <ul> <li>This activity has been completed or will be<br/>completed prior to testing.</li> <li>We cannot complete this activity and need<br/>assistance.</li> </ul>     |  |  |  |
| 3. Local/district resources and the Bandwidth<br>Diagnostic Tool provided by AIR have been used<br>to analyze your network and determine what is<br>needed to test students at this site.                                                                                           | <ul> <li>This activity has been completed or will be<br/>completed prior to testing.</li> <li>We cannot complete this activity and need<br/>assistance.</li> </ul>     |  |  |  |
| 4. Additional workstations or devices are available<br>in the event of a technical malfunction during<br>testing.                                                                                                    | <ul> <li>This activity has been completed or will be completed prior to testing.</li> <li>We cannot complete this activity and need assistance.</li> </ul>             |  |  |  |
| 5. If your school is utilizing wireless network<br>connections, all computers or devices can<br>effectively communicate with their wireless access<br>point from the testing location. If your school is<br>not utilizing wireless network connections, please<br>select NA.        | <ul> <li>This activity has been completed or will be completed prior to testing.</li> <li>We cannot complete this activity and need assistance.</li> <li>NA</li> </ul> |  |  |  |
| 6. If your school is utilizing wireless network<br>connections, all security measures for wireless<br>connections have been properly enabled. If your<br>school is not utilizing wireless network<br>connections, please select NA.                                                 | <ul> <li>This activity has been completed or will be completed prior to testing.</li> <li>We cannot complete this activity and need assistance.</li> <li>NA</li> </ul> |  |  |  |

| A. One Month Prior to Testing                                                                                                    |                                                                                                    |
|----------------------------------------------------------------------------------------------------|----------------------------------------------------------------------------------------------------|
| Question                                                                                                    | Answer Choices                                                                                                    |
| 1. Participating students and their<br>parents/guardians will be notified that your<br>school will be administering computer-based<br>test(s) for the upcoming test administration.                                                                                                    | <ul> <li>This activity has been completed or will be<br/>completed prior to testing.</li> <li>We cannot complete this activity and need<br/>assistance.</li> </ul>     |
| 2. School assessment coordinators, school technology coordinators, test administrators, and proctors will be trained on test setup and administration activities.                                                                                                    | <ul> <li>This activity has been completed or will be<br/>completed prior to testing.</li> <li>We cannot complete this activity and need<br/>assistance.</li> </ul>     |
| 3. Every student workstation or device that will<br>be used for testing has run the Infrastructure<br>Trial.                                                                                                    | <ul> <li>This activity has been completed or will be<br/>completed prior to testing.</li> <li>We cannot complete this activity and need<br/>assistance.</li> </ul>     |
| 4. Our school has participated/will participate in a district-wide FSA Infrastructure Trial.                                                                                                    | <ul> <li>This activity has been completed or will be completed prior to testing.</li> <li>We cannot complete this activity and need assistance.</li> <li>NA</li> </ul> |
| 5. All student testing rooms meet the specifications described in the test administration manual.                                                                                                    | <ul> <li>This activity has been completed or will be<br/>completed prior to testing.</li> <li>We cannot complete this activity and need<br/>assistance.</li> </ul>     |
| 6. The appropriate number of test administrators<br>and proctors are scheduled for each testing room,<br>as described in the test administration manual.                                                                                                    | <ul> <li>This activity has been completed or will be<br/>completed prior to testing.</li> <li>We cannot complete this activity and need<br/>assistance.</li> </ul>     |
| 7. School assessment coordinators, school<br>technology coordinators, and test administrators<br>who are administering tests to students who<br>require special accommodations are familiar with<br>how these accommodations will be provided. If<br>your school is not providing any<br>accommodations, please select NA. | <ul> <li>This activity has been completed or will be completed prior to testing.</li> <li>We cannot complete this activity and need assistance.</li> <li>NA</li> </ul> |
| 8. Arrangements have been made for virtual school and home education students testing at your school.                                                                                                    | <ul> <li>This activity has been completed or will be<br/>completed prior to testing.</li> <li>We cannot complete this activity and need<br/>assistance.</li> </ul>     |

# IV. Administration-Specific Checklist (AIR FSA)

| B. One Week Prior to Testing                                                                                                    |                                                                                                    |  |  |  |  |
|----------------------------------------------------------------------------------------------------|----------------------------------------------------------------------------------------------------|--|--|--|--|
| Question                                                                                                    | Answer Choices                                                                                                    |  |  |  |  |
| 1. All students currently enrolled have been/will<br>be provided an opportunity to participate in a<br>practice test to become familiar with the<br>computer-based platform prior to this<br>administration.                | <ul><li>This activity has been completed or will be completed prior to testing.</li><li>We cannot complete this activity and need assistance.</li></ul>            |  |  |  |  |
| 2. Programs that run automatic updates have<br>been/will be modified so updates do not<br>interrupt the student testing experience.                                                                                         | <ul> <li>This activity has been completed or will be<br/>completed prior to testing.</li> <li>We cannot complete this activity and need<br/>assistance.</li> </ul> |  |  |  |  |
| 3. Screen savers, power-management programs,<br>remote access applications, instant messaging,<br>and programs with notifications have been/will<br>be disabled for the testing user profiles during the<br>testing window. | <ul><li>This activity has been completed or will be<br/>completed prior to testing.</li><li>We cannot complete this activity and need<br/>assistance.</li></ul>    |  |  |  |  |
| 4. There is a plan in place to restrict any high-<br>bandwidth activities, such as video streaming,<br>during the testing window (unless sufficient<br>bandwidth is available).                                             | <ul> <li>This activity has been completed or will be<br/>completed prior to testing.</li> <li>We cannot complete this activity and need<br/>assistance.</li> </ul> |  |  |  |  |
| 5. Instructions for setup in the test administration<br>manual, user guides, technical manuals, and in<br>subsequent communications from the FDOE<br>have been/will be followed.                                            | <ul> <li>This activity has been completed or will be completed prior to testing.</li> <li>We cannot complete this activity and need assistance.</li> </ul>         |  |  |  |  |
| B. The Day Before Testing Begins                                                                                                    |                                                                                                    |  |  |  |  |
| Question                                                                                                    | Answer Choices                                                                                                    |  |  |  |  |
| 1. Test administrators will be given test tickets for students.                                                                                                    | <ul> <li>This activity will be completed prior to testing.</li> <li>We cannot complete this activity and need assistance.</li> </ul>                               |  |  |  |  |

# IV. Administration-Specific Checklist (AIR FSA)

| A. Training and Preparation                                                                                                    |                                                                                                    |
|----------------------------------------------------------------------------------------------------|----------------------------------------------------------------------------------------------------|
| Question                                                                                                    | Answer Choices                                                                                                    |
| 1. School staff, including school assessment<br>coordinators, school technology coordinators,<br>test administrators, and proctors, are aware of<br>what subjects are being administered this school<br>year using TestNav 8, the platform for Pearson<br>assessments.        | <ul> <li>This activity has been completed or will be completed prior to testing.</li> <li>We cannot complete this activity and need assistance.</li> </ul>             |
| B Technical Setun                                                                                                    |                                                                                                    |
| Ouestion                                                                                                    | Answer Choices                                                                                                    |
| 1. All workstations and devices meet the<br>requirements available at<br>www.FLAssessments.com/TestNav8.                                                                                                    | <ul> <li>This activity has been completed or will be<br/>completed prior to testing.</li> <li>We cannot complete this activity and need<br/>assistance.</li> </ul>     |
| 2. Appropriate destination/port/protocol<br>combinations have been allowed through the<br>firewall.                                                                                                    | <ul> <li>This activity has been completed or will be<br/>completed prior to testing.</li> <li>We cannot complete this activity and need<br/>assistance.</li> </ul>     |
| 3. Specific URLs have been allowed through<br>Internet content filters and upstream proxy<br>servers (if necessary).                                                                                                    | <ul> <li>This activity has been completed or will be completed prior to testing.</li> <li>We cannot complete this activity and need assistance.</li> <li>NA</li> </ul> |
| 4. The TestNav folder and file permissions have<br>been set to allow full permissions to the<br>TestNav/Temp and TestNav/Logs directories.                                                                                                    | <ul> <li>This activity has been completed or will be completed prior to testing.</li> <li>We cannot complete this activity and need assistance.</li> </ul>             |
| 5. Local/district resources and the TestNav<br>System Check provided by Pearson have been<br>used to analyze our network and determine what<br>is needed to test students at this site.                                                                                       | <ul> <li>This activity has been completed or will be completed prior to testing.</li> <li>We cannot complete this activity and need assistance.</li> </ul>             |
| 6. Proctor caching software has been installed.                                                                                                    | <ul> <li>This activity has been completed or will be<br/>completed prior to testing.</li> <li>We cannot complete this activity and need<br/>assistance.</li> </ul>     |
| 7. Additional workstations or devices are available<br>in the event of a technical malfunction during<br>testing.                                                                                                    | <ul> <li>This activity has been completed or will be<br/>completed prior to testing.</li> <li>We cannot complete this activity and need<br/>assistance.</li> </ul>     |
| 8. Each workstation and device has been set up<br>with primary and secondary save locations for<br>student response files and students have read and<br>write access to these locations.                                                                                      | <ul> <li>This activity has been completed or will be<br/>completed prior to testing.</li> <li>We cannot complete this activity and need<br/>assistance.</li> </ul>     |
| 9. It your school is utilizing wireless network<br>connections, all computers and devices can<br>effectively communicate with their wireless access<br>point from the testing location. If your school is<br>not utilizing wireless network connections, please<br>select NA. | <ul> <li>This activity has been completed or will be completed prior to testing.</li> <li>We cannot complete this activity and need assistance.</li> <li>NA</li> </ul> |
| 10. If your school is utilizing wireless network<br>connections, all security measures for wireless<br>connections have been properly enabled. If your<br>school is not utilizing wireless network<br>connections, please select NA.                                          | <ul> <li>This activity has been completed or will be completed prior to testing.</li> <li>We cannot complete this activity and need assistance.</li> <li>NA</li> </ul> |

•

NA

#### Annual/Long-Term Checklist (PEARSON NGSSS) Ш

| A. One Month Prior to Testing                                                                                                    |                                                                                                    |  |  |  |  |
|----------------------------------------------------------------------------------------------------|----------------------------------------------------------------------------------------------------|--|--|--|--|
| Question                                                                                                    | Answer Choices                                                                                                    |  |  |  |  |
| 1. Participating students and their<br>parents/guardians will be notified that your<br>school will be administering computer-based<br>test(s) for the upcoming test administration.                                                                                                    | <ul> <li>This activity has been completed or will be<br/>completed prior to testing.</li> <li>We cannot complete this activity and need<br/>assistance.</li> </ul>     |  |  |  |  |
| 2. School assessment coordinators, school technology coordinators, test administrators, and proctors will be trained on test setup and administration activities.                                                                                                    | <ul> <li>This activity has been completed or will be<br/>completed prior to testing.</li> <li>We cannot complete this activity and need<br/>assistance.</li> </ul>     |  |  |  |  |
| 3. Every student workstation and device that will<br>be used for testing has run the Infrastructure<br>Trial.                                                                                                    | <ul> <li>This activity has been completed or will be<br/>completed prior to testing.</li> <li>We cannot complete this activity and need<br/>assistance.</li> </ul>     |  |  |  |  |
| 4. All student testing rooms meet the specifications described in the test administration manual.                                                                                                    | <ul> <li>This activity has been completed or will be<br/>completed prior to testing.</li> <li>We cannot complete this activity and need<br/>assistance.</li> </ul>     |  |  |  |  |
| 5. The appropriate number of test administrators<br>and proctors are scheduled for each testing room,<br>as described in the test administration manual.                                                                                                    | <ul> <li>This activity has been completed or will be<br/>completed prior to testing.</li> <li>We cannot complete this activity and need<br/>assistance.</li> </ul>     |  |  |  |  |
| 6. School assessment coordinators, school<br>technology coordinators, and test administrators<br>who are administering tests to students who<br>require special accommodations are familiar with<br>how these accommodations will be provided. If<br>your school is not providing any<br>accommodations, please select NA. | <ul> <li>This activity has been completed or will be completed prior to testing.</li> <li>We cannot complete this activity and need assistance.</li> <li>NA</li> </ul> |  |  |  |  |
| 7. Arrangements have been/will be made for virtual school and home education students testing at your school.                                                                                                    | <ul> <li>This activity has been completed or will be<br/>completed prior to testing.</li> <li>We cannot complete this activity and need<br/>assistance.</li> </ul>     |  |  |  |  |

# IV. Administration-Specific Checklist (PEARSON NGSSS)

| B. One Week Prior to Testing                                                                                                    |                                                                                                    |  |  |  |  |
|----------------------------------------------------------------------------------------------------|----------------------------------------------------------------------------------------------------|--|--|--|--|
| Question                                                                                                    | Answer Choices                                                                                                    |  |  |  |  |
| 1. All students currently enrolled have been/will<br>be provided an opportunity to participate in a<br>practice test to become familiar with the TestNav<br>8 computer-based platform prior to this<br>administration.      | <ul> <li>This activity has been completed or will be completed prior to testing.</li> <li>We cannot complete this activity and need assistance.</li> </ul>                     |  |  |  |  |
| 2. Proctor caching activities will be completed<br>one week prior to testing for all scheduled test<br>sessions.                                                                                                    | <ul><li>This activity has been completed or will be completed prior to testing.</li><li>We cannot complete this activity and need assistance.</li></ul>                        |  |  |  |  |
| 3. Programs that run automatic updates have<br>been/will be modified so updates do not<br>interrupt the student testing experience.                                                                                         | <ul> <li>This activity has been completed or will be<br/>completed prior to testing.</li> <li>We cannot complete this activity and need<br/>assistance.</li> </ul>             |  |  |  |  |
| 4. Screen savers, power-management programs,<br>remote access applications, instant messaging,<br>and programs with notifications have been/will<br>be disabled for the testing user profiles during the<br>testing window. | <ul> <li>This activity has been completed or will be completed prior to testing.</li> <li>We cannot complete this activity and need assistance.</li> <li>NA</li> </ul>         |  |  |  |  |
| 5. There is a plan in place to restrict any high-<br>bandwidth activities, such as video streaming,<br>during the testing window (unless sufficient<br>bandwidth is available).                                             | <ul> <li>This activity has been completed or will be<br/>completed prior to testing.</li> <li>We cannot complete this activity and need<br/>assistance.</li> <li>NA</li> </ul> |  |  |  |  |
| 6. Instructions for setup in the test administration<br>manual, at www.FLAssessments.com/TestNav8<br>and in subsequent communications from the<br>FDOE, have been/will be followed.                                         | <ul> <li>This activity has been completed or will be completed prior to testing.</li> <li>We cannot complete this activity and need assistance.</li> </ul>                     |  |  |  |  |
| B. The Day Before Testing Begins                                                                                                    |                                                                                                    |  |  |  |  |
| Question                                                                                                    | Answer Choices                                                                                                    |  |  |  |  |
| 1. Test sessions will be created in PearsonAccess<br>and sessions will be started prior to distributing                                                                                                    | • This activity has been completed or will be completed prior to testing.                                                                                                    |  |  |  |  |
| authorization fickets to students.                                                                                                    | • We cannot complete this activity and need assistance.                                                                                                    |  |  |  |  |

# IV. Administration-Specific Checklist (PEARSON NGSSS)